# 倉敷市水道局公式アプリ「くらっぴぃ」

## ユーザーマニュアル

## 一利用者編一

株式会社BSNアイネット

I. くらっぴぃにログインする

スマートフォンの場合は「くらっぴぃ」アプリを、PC の場合は下記の URL にアクセスしてください。https://members-2.water-portal.jp/login/?tenant=kurashiki

ユーザ登録で使用したメールアドレスとパスワードを入力してログインします。

PC の場合の画面は以下の通りです。

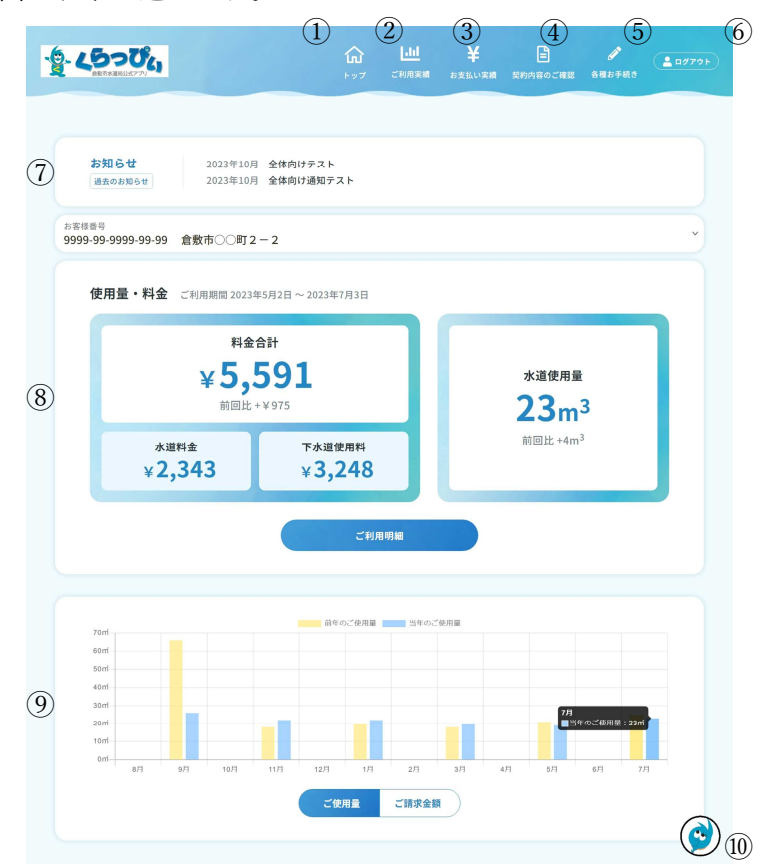

| 1          | トップ       | この画面を表示します。                 |
|------------|-----------|-----------------------------|
| 2          | ご利用実績     | 各月の上下水道使用量や、水道料金・下水道使用料が確認で |
|            |           | きます。                        |
| 3          | お支払い実績    | 各月の水道料金・下水道使用料のお支払い実績が確認できま |
|            |           | す。                          |
| 4          | 契約状況のご確認  | くらっぴぃで表示可能な水栓の契約について確認できます。 |
|            |           | 利用中の水栓をくらっぴぃに追加する場合も、こちらから行 |
|            |           | います。                        |
| (5)        | 各種お手続き    | パスワード変更や退会を行います。            |
| 6          | ログアウト     | ログアウトし、ログイン画面に戻ります。         |
| $\bigcirc$ | お知らせ      | 最近のお知らせを表示します。              |
| 8          | 今月の使用量・料金 | 直近の月の水道使用量と水道料金・下水道使用料を表示しま |
|            |           | す。「ご利用明細」を押すと、料金の詳細を確認できます。 |
| 9          | 過去実績      | 直近2年分の、水道使用量と水道料金・下水道使用料をグラ |
|            |           | フ表示します。グラフの棒をクリックすると、使用量や請求 |
|            |           | 額が表示されます。                   |
| 10         | チャットボット   | チャットボットが質問に答えます。            |

スマートフォンの場合は以下の通りです。

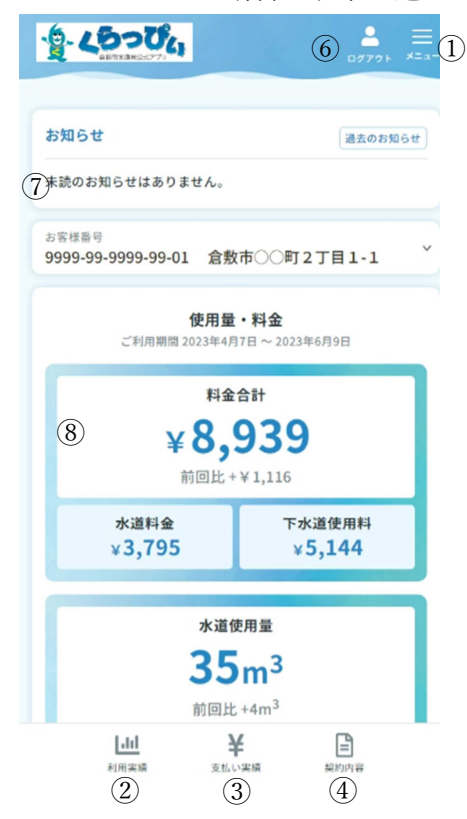

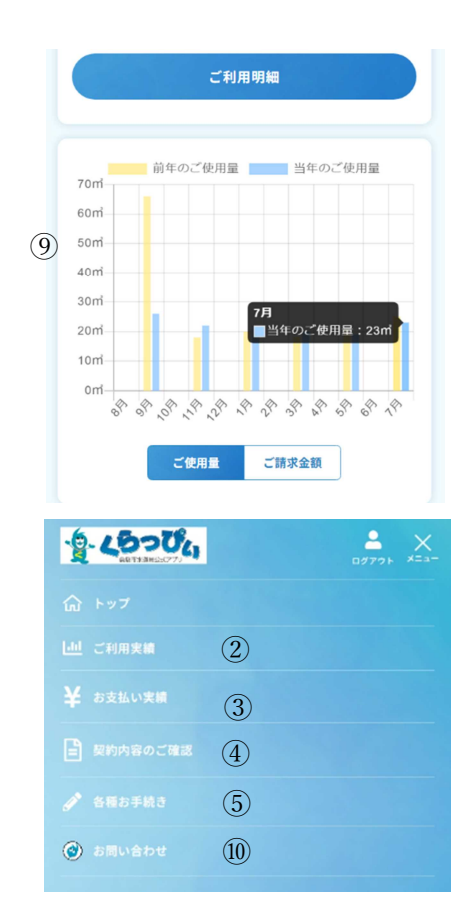

| 1          | メニュー      | メニューを表示します。                 |
|------------|-----------|-----------------------------|
| 2          | ご利用実績     | 各月の上下水道使用量や、水道料金・下水道使用料が確認で |
|            |           | きます。                        |
| 3          | お支払い実績    | 各月の水道料金・下水道使用料のお支払い実績が確認できま |
|            |           | す。                          |
| 4          | 契約状況のご確認  | くらっぴぃで表示可能な水栓の契約について確認できます。 |
|            |           | 利用中の水栓をくらっぴぃに追加する場合も、こちらから行 |
|            |           | います。                        |
| (5)        | 各種お手続き    | パスワード変更や退会を行います。            |
| 6          | ログアウト     | ログアウトし、ログイン画面に戻ります。         |
| $\bigcirc$ | お知らせ      | 最近のお知らせを表示します。              |
| 8          | 今月の使用量・料金 | 直近の月の水道使用量と水道料金・下水道使用料を表示しま |
|            |           | す。「ご利用明細」を押すと、料金の詳細を確認できます。 |
| 9          | 過去実績      | 直近2年分の、水道使用量と水道料金・下水道使用料をグラ |
|            |           | フ表示します。グラフの棒をタップすると、使用量や請求額 |
|            |           | が表示されます。                    |
| 10         | チャットボット   | チャットボットが質問に答えます。            |

### Ⅱ. 機能説明

(ア)ご利用実績

各月の上下水道の使用量や、水道料金・下水道使用料の明細をご確認いただけます。

|                  | ご登録の契約状況を表示しま     | す。                    |
|------------------|-------------------|-----------------------|
| 9999-99-9999-99- | 01 倉敷市水道町二丁目      | 1-1                   |
| 2                | 検針のお知らせ 過去のご利用    | 実績                    |
| <                | 前 令和 5年度4期分>      | 次 >                   |
| 水栓所在地            | 倉敷市水道町二丁目1-1      |                       |
| 方書               | 水道アパート100号室       |                       |
| 検針年月日            | 2023年9月20日        |                       |
| ご使用期間            | 2023年7月15日~2023年9 | 月20日 (68日)            |
|                  |                   |                       |
| ご使用量             | 水道                | 下水道                   |
| 今回指針<br>前回指針     | 637               |                       |
| 差引水量             | 27ml              |                       |
| 旧メーター水量          |                   | -                     |
| 使用量              | 27 m <sup>2</sup> | 27 m <sup>2</sup>     |
| 前年同月(差)          | 35m² (-8)         | 35m <sup>2</sup> (-8) |
| メーター番号           | 01-00103          | -                     |
| 利用実績             | ¥<br>支払い実績        | 契約內容                  |
| 料金・使用料           | 水道                | 下水道                   |
| 合計金額             | 6,7               | 07円                   |
| 料金内訳             | 2,827円            | 3,880円                |
| 税率 / 内消費税        | 10% / 257円        | 10% / 352円            |
|                  |                   | 付書                    |
| お支払方法            | 89                |                       |

| 1 | くらっぴぃで表示可能な契約の一覧から、ご利用明細を表示したい契約のお客様番  |
|---|----------------------------------------|
|   | 号を選択することができます。                         |
| 2 | 「検針のお知らせ」「過去のご利用実績」から表示したい内容を選択することができ |
|   | ます。                                    |

検針のお知らせ

指定した月の上下水道の使用量や、水道料金・下水道使用料の明細をご確認いただけます。

| - 11 B B 4      |                         |                              |  |  |  |
|-----------------|-------------------------|------------------------------|--|--|--|
|                 | こ利用明細<br>ご登録の契約状況を表示しまう | これ1月17月27日<br>登録の契約状況を表示します。 |  |  |  |
| 9999-99-9999-99 | -01 倉敷市水道町二丁目           | 1-1                          |  |  |  |
|                 | 検針のお知らせ 過去のご利用調         | 6傾                           |  |  |  |
| 1               | (前)令和5年度4期分~            | 次 >                          |  |  |  |
| 水栓所在地           | 倉敷市水道町二丁目1-1            |                              |  |  |  |
| 方書              | 水道アパート100号室             | K道アパート100号室                  |  |  |  |
| 柿針年月日           | 2023年9月20日              | 2023年9月20月                   |  |  |  |
| ご使用期間           | 2023年7月15日~2023年9月      | 320日 (68日)                   |  |  |  |
| ご使用量            | *#                      | 下水道                          |  |  |  |
| 今回指針            | 664                     |                              |  |  |  |
| 前回指針            | 637                     | -                            |  |  |  |
| 差引水量            | 27㎡                     |                              |  |  |  |
| 旧メーター水量         |                         |                              |  |  |  |
| 使用量             | 27 m <sup>2</sup>       | 27 m <sup>2</sup>            |  |  |  |
| 前年同月(差)         | 35m <sup>2</sup> (-8)   | 35 m² (-8)                   |  |  |  |
| メーター番号          | 01-00103                |                              |  |  |  |
| [.til           | ¥                       | B                            |  |  |  |
| 利用実績            | 支払い実績                   | 契約内容                         |  |  |  |
| 料金・使用料          | 水道                      | 下水道                          |  |  |  |
| 合計金額            | 6,70                    | )7円                          |  |  |  |
| 料金内訳            | 2,827円                  | 3,880円                       |  |  |  |
| 税率 / 内消費税       | 10% / 257円              | 10% / 352P                   |  |  |  |
|                 | 納付書                     |                              |  |  |  |
| お支払方法           |                         |                              |  |  |  |

| 1 | 表示する月を選択します。前月や翌月で前後の月に切り替え、また、ドロップダウン |
|---|----------------------------------------|
|   | リストから月を選択します。                          |
| 2 | 検針年月日と使用期間を表示します。                      |
| 3 | 水道と下水道の検針情報を表示します。                     |
| 4 | 水道料金、下水道使用料の明細を表示します。                  |
| 5 | 検針のお知らせを PDF で出力します。                   |

過去のご利用実績

直近2年分の、水道使用量と水道料金・下水道使用料をグラフ表示します。また、直近1 年分の水道使用量と水道料金・下水道使用料の表を表示します。

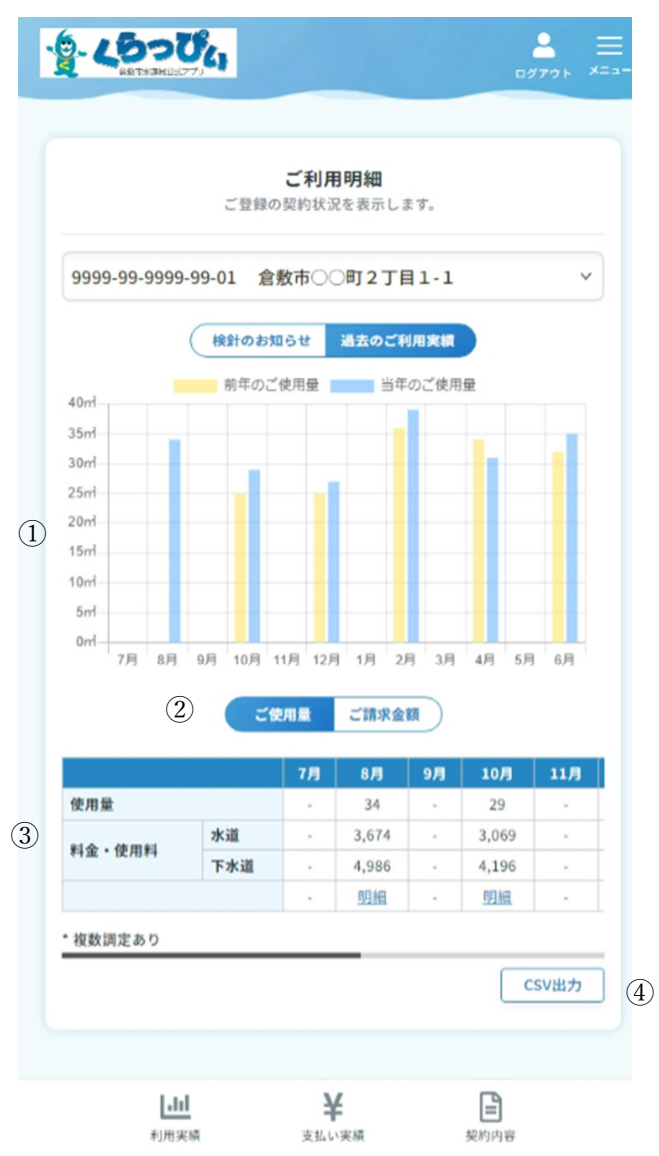

| 1 | 直近2年分の水道使用量と、水道料金・下水道使用料の合計額をグラフで表示しま   |
|---|-----------------------------------------|
|   | す。水色が直近1年分、黄色が前年のものです。グラフの棒をタップすると、使用   |
|   | 量や請求額が表示されます。                           |
| 2 | グラフ表示を、使用量表示と金額表示で切り替えます。               |
| 3 | 水道使用量と、水道料金、下水道使用料を表示します。「明細」をクリックすると、  |
|   | 検針のお知らせ画面にて選択した月の明細を表示します。              |
| 4 | 直近1年分の水道使用量と水道料金・下水道使用料が入力された CSV をダウンロ |
|   | ードできます。                                 |

(イ) お支払い実績

|   |                                  | 料金の             | お支払い状況     |                   |  |  |
|---|----------------------------------|-----------------|------------|-------------------|--|--|
| 9 | 999-99-9999-99-01 倉敷市〇〇町2丁目1-1 ~ |                 |            |                   |  |  |
|   | 2                                | - <b>x</b>      | 明細         |                   |  |  |
| 水 | 栓所在地                             | 倉敷市阿知           | 2丁目1-1     |                   |  |  |
|   |                                  | -100-0.10       |            |                   |  |  |
|   | 使用月<br>2023年6月                   | 2.請求額<br>8.939円 | 納期限        | お支払日<br>2023年7日18 |  |  |
|   | 2023年4日                          | 7 823           |            | 2023年7月10         |  |  |
|   | 2023年2月                          | 8.075円          |            | 2023年3月16         |  |  |
|   | 2022年12月                         | 4.727円          | 2023年1月16日 | 2023年1月11         |  |  |
|   | 2022年10月                         | 7,265円          |            | 2022年11月1         |  |  |
|   | 2022年8月                          | 8,660円          | -          | 2022年9月16         |  |  |
|   | 2022年6月                          | 8,102円          | -          | 2022年7月19         |  |  |
|   | <u>2022年4月</u>                   | 8,660円          |            | 2022年5月16         |  |  |
|   | <u>2022年2月</u>                   | 9,218円          | -          | 2022年3月16         |  |  |
|   | 2021年12月                         | 6,149円          | -          | 2022年1月17         |  |  |
|   | LULI-FALLI                       |                 |            |                   |  |  |

水道料金・下水道使用料の過去のお支払い実績をご確認いただけます。

| 1 | 他の契約をお持ちの場合、ドロップダウンリストから選択して切り替えることがで      |
|---|--------------------------------------------|
|   | きます。                                       |
| 2 | 一覧表示と明細表示を切り替えます。                          |
| 3 | 各月のご請求額、お支払日、支払額、支払方法、支払場所を一覧形式で表示します。     |
|   | 料金が未納な月は背景色が黄色で表示されます。                     |
|   | 使用月をクリックすると、明細を表示します。                      |
| 4 | お支払い実績を PDF で出力します。                        |
| 5 | お支払い実績を CSV で出力します。( <b>※アプリ版からは出力不可</b> ) |

出力時に指定した条件で PDF が作成されます。

|              | 料           | 金のお支払い状況      |                  |
|--------------|-------------|---------------|------------------|
| 9999-99-9999 | -99-99 倉敷市( | 〇〇町2-2        | ×                |
|              |             | 一覧明細          |                  |
| 水栓所在地        | 倉敷市東        | 町2-2          |                  |
| 使用月          | ご請求額        | 納期限           | お支払日             |
| 納入確認書の発行     | 行範囲を指定し、発行  | ラボタンを押しててください | , <sup>1</sup> ° |
|              |             |               |                  |

納入確認書は、各月ごとの、水道料金・下水道使用料の納入額の一覧です。以下のように出 力されます。

2023年10月27日 発行

| 小儿        |                  | 下小道使用科     | 州 小 中臣 武   | 2 旦        |  |
|-----------|------------------|------------|------------|------------|--|
| お客様番号     |                  |            |            |            |  |
| 設置場所住所 倉敷 | <b>т</b>         |            |            |            |  |
|           |                  |            |            |            |  |
| 年度期       | 水道使用水量           | 水道料金(税込)   | 税率・消費税     | 納入日        |  |
|           | 23m <sup>2</sup> | 2,343円     | (10%) 213円 |            |  |
|           | 下水道排出量           | 下水道使用料(税込) | 税率・消費税     |            |  |
| 令和 5年度3期分 | 23m <sup>3</sup> | 3,248円     | (10%) 295円 | 2023年8月16日 |  |
|           |                  | 納入金額合計     | 消費税額合計     |            |  |
|           |                  | 5,591円     | (10%) 508円 |            |  |
|           |                  |            |            |            |  |
| 年度期       | 水道使用水量           | 水道料金(税込)   | 税率・消費税     | 納入日        |  |
|           | 19m²             | 1,980円     | (10%) 180円 |            |  |
|           | 下水道排出量           | 下水道使用料(税込) | 税率・消費税     |            |  |
| 令和 5年度2期分 | 19m²             | 2,636円     | (10%) 239円 | 2023年6月16日 |  |
|           |                  | 納入金額合計     | 消費税額合計     |            |  |
|           |                  | 4,616円     | (10%) 419円 |            |  |

#### 水道料金・下水道使田料納入確認書

発行者 倉敷市水道局 水道事業会計 登録番号 T580002000051

| 9999-99-9999 | 9-99-01 倉敷市   | 500町1  | - 2           |         |
|--------------|---------------|--------|---------------|---------|
|              | t-            | Ē      | 明細            |         |
|              | <b>く</b> 前 令利 | 13年度4期 | 分~ 次 <b>〉</b> |         |
|              | 2             | 請求額    | お支払額          | 未納額     |
| 水道料金         | 7             | ,177円  | 7,177円        | 0円      |
| 下水道使用料       | 4             | ,895円  | 4,895円        | 0円      |
| 合計           | 12            | ,072円  | 12,072円       | 0円      |
| 納期限          |               | 2      | 2021年11月30    | 8       |
| お支           | 払日            | 水道     | 料金            | 下水道使用料  |
| 2021年1       | 1月30日         | 7,17   | 77円           | 4,895円  |
| 2021+1       | 1,7301        | 7,11   |               | L102012 |

各月の水道料金・下水道使用料の請求額、支払期限を表示します。

表示された月に支払い実績がある場合は、お支払日、お支払金額、支払方法、支払場所を 合わせて表示します。

| 1 | 水道料金・下水道使用料の請求額、支払額の合計、未納額を表示します。     |
|---|---------------------------------------|
| 2 | 支払い履歴を表示します。お支払日、支払額、支払い方法、支払い場所を一覧形式 |
|   | で表示します。                               |

明細

請求額よりお支払額が多い場合、
重複収納
と表示され、未納額には預り金を表示します。

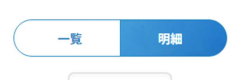

<前月 2022年6月分 > 翌月>

|            |        | ご請求額       |      | お支払額    | 未納額               |        |  |  |
|------------|--------|------------|------|---------|-------------------|--------|--|--|
| 水道料金       |        | 3,659円     |      | 8,659円  | 0円<br>重複収納 5,000円 |        |  |  |
| 下水道使用料     |        | 3,286円     |      | 3,286円  | 0円                |        |  |  |
| 슴탉         |        | 6,945円     |      | 11,945円 | 0円<br>重複収約 5,000円 |        |  |  |
| 納期限        |        | 2022年6月30日 |      |         |                   |        |  |  |
| お支払日       | 水道料台   | 金 下水;      | 首使用料 | お支払額    | 支払方法              | 支払場所   |  |  |
| 2023年2月27日 | 5,000F | 9.         | 四円   | 5,000円  | 窓口                | 窓口     |  |  |
| 2022年6月28日 | 3,659P | 9 3,3      | 86円  | 6,945円  | 口座振替              | ゆうちょ銀行 |  |  |

預り金の還付や充当があった場合、お支払い明細の下に還付・充当の明細が表示されます。

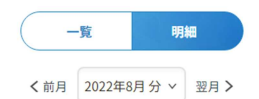

|            |         | ご請求額       |        |       | 83          | を払額  | 未納額    |  |  |
|------------|---------|------------|--------|-------|-------------|------|--------|--|--|
| 水道料金       |         | 3,436円     |        |       | 13,4        | 436円 | 0円     |  |  |
| 下水道使用料     |         | 3,124円     |        |       | 3,1         | 24円  | 0円     |  |  |
| 合計         |         | 6,560円     |        |       | 16,5        | 560円 | 0円     |  |  |
| 納期限        |         | 2022年8月31日 |        |       |             |      |        |  |  |
| お支払日       | 水道料金    |            | 下水道使用料 | お支払   | ム額          | 支払方法 | 支払場所   |  |  |
| 2023年2月27日 | 10,000円 |            | 0円     | 10,00 | 0円          | 窓口   | 窓口     |  |  |
| 2022年8月29日 | 3,436円  |            | 3,124円 | 6,560 | 6,560円 口座振替 |      | ゆうちょ銀行 |  |  |
| 還付・充当日     | 水道料     | <b>金</b>   | 下水道使用  | 料     | 還付・充当額      |      | 還付/充当  |  |  |
| 2023年2月27日 | 6,560   | 円          | -0円    |       | 6,560円      |      | 充当出    |  |  |
| 2023年2月27日 | 3,440   | 円          | -0円    |       | 3,440円      |      | 還付     |  |  |

### (ウ) 契約内容のご確認

くらっぴぃで閲覧可能な水道契約について確認できます。 PC の場合の表示

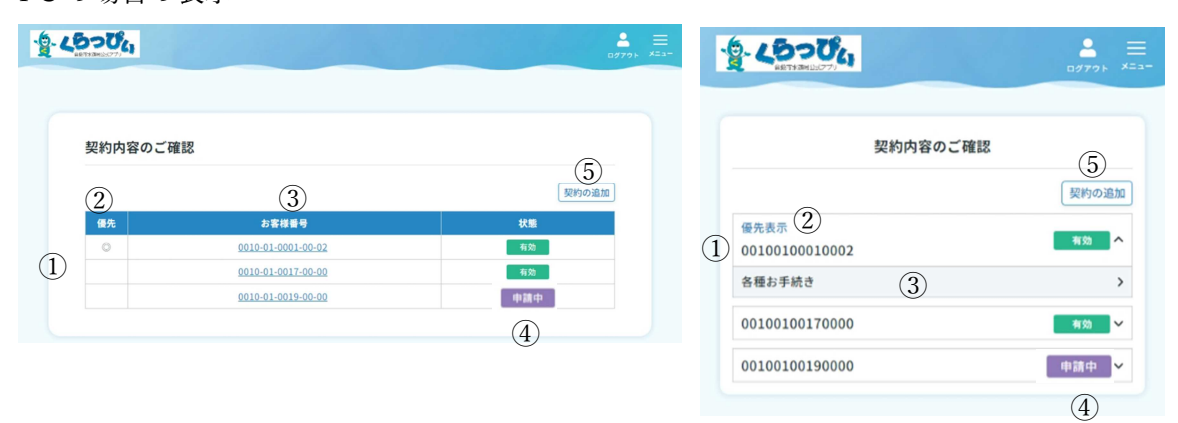

| 1 | くらっぴぃで閲覧可能な契約を一覧表示します。◎印が付いている契約は、優先的 |
|---|---------------------------------------|
|   | に表示する契約です。                            |
| 2 | 優先表示。                                 |
| 3 | お客様番号。クリックすると各種お手続きができます。お手続きについては次ペー |
|   | ジをご覧ください。                             |
| 4 | くらっぴぃで閲覧可能な契約は「 💶 🛤 🛛 」と表示されます。       |
|   | くらっぴぃに追加申請中の契約は         」と表示されます。     |
| 5 | くらっぴぃで閲覧できるよう契約を追加します。                |

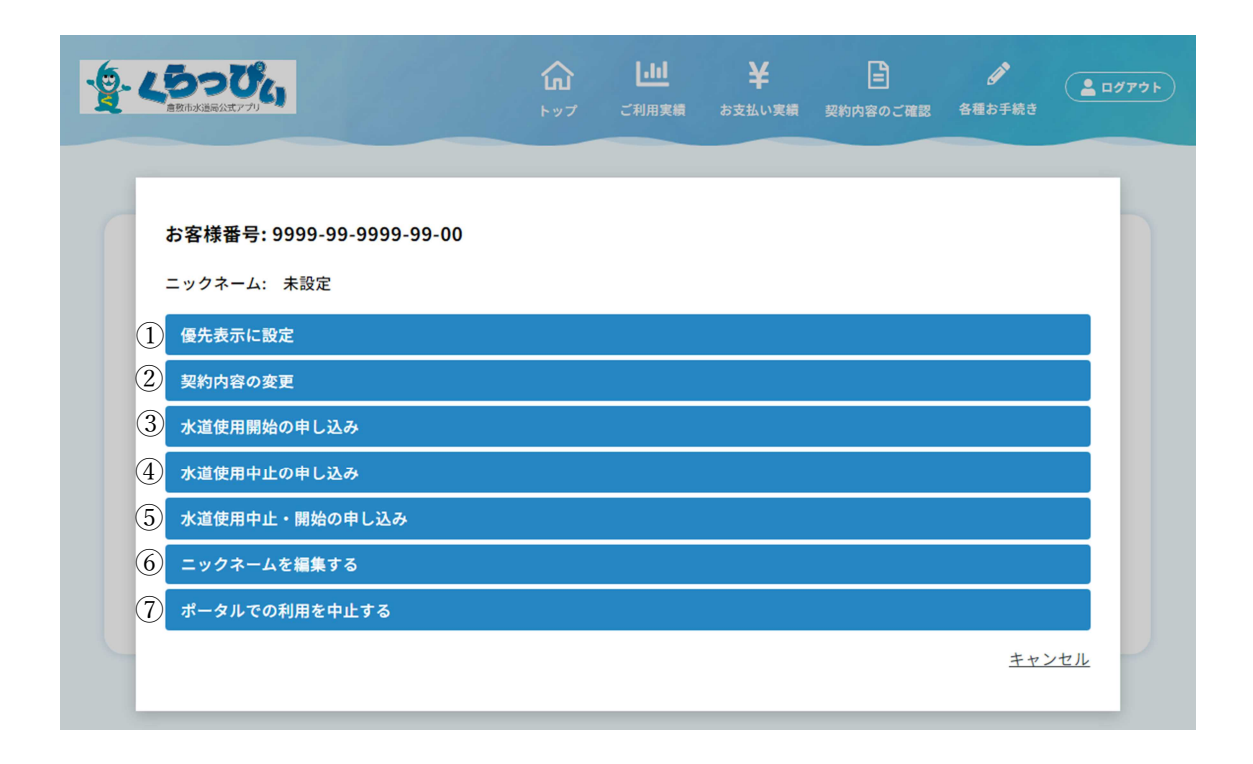

くらっぴぃでは、利用中の契約について以下の処理をこの画面から行うことができます。

| 1          | 優先表示に設定     | トップ画面等で表示される契約を変更します。     |
|------------|-------------|---------------------------|
| 2          | 契約内容の変更     | 使用者名義・住所の変更申し込みを行います。     |
| 3          | 水道使用開始の申込み  | 水道使用開始の申込みを行います。          |
| 4          | 水道使用中止の申込み  | 水道使用中止の申込みを行います。          |
| (5)        | 水道中止・開始の申込み | この住所の水道使用中止と、別の住所の水道使用開始を |
|            |             | 申し込みます。                   |
| 6          | ニックネームの編集   | 契約のニックネームを変更します。          |
| $\bigcirc$ | ポータルでの利用の中止 | 水栓の契約をくらっぴぃから削除します。       |

契約の追加

| <b>、 5っぴ</b> ん、<br>急致市水送用公式アプリ                       |                              | <b>₩</b><br>►ップ | <mark>」。」」</mark><br>ご利用実績 | <b>¥</b><br>お支払い実績 | こ<br>契約内容のご確認 | 。<br>各種お手続き |  |
|------------------------------------------------------|------------------------------|-----------------|----------------------------|--------------------|---------------|-------------|--|
|                                                      |                              |                 |                            |                    |               |             |  |
| 契約の追加                                                |                              |                 |                            |                    |               |             |  |
| お客様番号*                                               |                              |                 |                            |                    |               |             |  |
| 例)00000000                                           |                              |                 |                            |                    |               |             |  |
| 電話番号 *                                               |                              |                 |                            |                    |               |             |  |
| 例) 0000000000                                        |                              |                 |                            |                    |               |             |  |
| <ul> <li>※ 水道局に届け出た電</li> <li>※ ハイフンを除いた数</li> </ul> | 話番号を入力してください。<br>字で入力してください。 |                 |                            |                    |               |             |  |
| お客様氏名カナ*                                             |                              |                 |                            |                    |               |             |  |
| 例)スイドウタロウ                                            |                              |                 |                            |                    |               |             |  |
| ※ 水道局に届け出たご                                          | 契約者氏名をカタカナで入力し               | てください。          |                            |                    |               |             |  |
| 申込者と契約者の                                             | 関係 *                         |                 |                            |                    |               |             |  |
| ● 本人                                                 | ◯ 家族                         |                 | ○ その他                      |                    |               |             |  |
|                                                      | キャンセル                        |                 |                            | ł                  | 崔認            |             |  |
|                                                      |                              |                 |                            |                    |               |             |  |
|                                                      |                              |                 |                            |                    |               |             |  |

利用中の水栓のお客様番号と電話番号を入力していただくことで、くらっぴぃに追加することができます。

お客様番号、電話番号とお客さま氏名カナは、お客様の本人確認のために使用します。水 道局に水道利用契約の利用者情報として提示いただいたものをご入力ください。

優先表示に設定

優先表示に設定することで、設定した水栓の利用状況がトップ画面に表示されるように なります。また、ご利用実績やお支払い実績の画面においても、最初に表示されるようにな ります。 契約情報の変更

|                    |         | <b>い</b><br>トップ | 「利用実績 | <b>¥</b><br>お支払い実績 | 要約内容のご確認 | く<br>各種お手続き | ליזים 🛓 |
|--------------------|---------|-----------------|-------|--------------------|----------|-------------|---------|
|                    |         |                 |       |                    |          |             |         |
| 契約内容の変更            |         |                 |       |                    |          |             |         |
| お客様番号              |         |                 |       |                    |          |             |         |
| 9999-99-9999-99-00 |         |                 |       |                    |          |             |         |
| 変更希望*              |         |                 |       |                    |          |             |         |
| ○ 名義変更             | ○ 送付先変更 |                 | ○名義・う | 送付先変更              |          |             |         |
| 申込者と契約者の関係・        |         |                 |       |                    |          |             |         |
| ○本人                | ○ 家族    |                 | ○ その他 |                    |          |             |         |
|                    | キャンセル   |                 |       |                    | 確認       |             |         |
|                    |         |                 |       |                    |          |             |         |
|                    |         |                 |       |                    |          |             | G       |

水栓の契約について、「名義変更」「送付先変更」「名義・送付先変更」の3種類の申請を 行うことができます。必要事項を入力し、申請を行ってください。

| - <u>9</u> -2 | <b>5っぴ</b> ん                |         | <b>€</b><br>►∀7 | <mark>しれ</mark><br>ご利用実績 | ¥<br>お支払い実績 | 契約内容のご確認 | した<br>各種お手続き | <b>2</b> 0979Þ |
|---------------|-----------------------------|---------|-----------------|--------------------------|-------------|----------|--------------|----------------|
|               |                             |         |                 |                          |             |          |              |                |
|               | 契約内容の変更                     |         |                 |                          |             |          |              |                |
| 9             | お客様番号<br>9999-99-9999-99-00 |         |                 |                          |             |          |              |                |
|               | 変更希望 *                      |         |                 |                          |             |          |              |                |
| (             | ○ 名義変更                      | 🔵 送付先変更 |                 | ● 名義・送                   | 送付先変更       |          |              |                |
|               | 申込者と契約者の関係 *                |         |                 |                          |             |          |              |                |
| (             | ○本人                         | ○ 家族    |                 | ○ その他                    |             |          |              |                |

| <u>人们日初日</u> 我又定 |           |       |      |  |
|------------------|-----------|-------|------|--|
| 現使用者氏名 *         |           |       |      |  |
| 例)水道太郎           |           |       |      |  |
| 新使用者氏名*          |           |       |      |  |
| 例)水道太郎           |           |       |      |  |
| 新使用者氏名カナ・        |           |       |      |  |
| 例)スイドウタロウ        |           |       |      |  |
| 新使用者電話番号 *       |           |       |      |  |
| 例) 0000000000    |           |       |      |  |
| ※ ハイフンを除いた数字で入   | し力してください。 |       |      |  |
| 新使用者電話番号種別       |           |       |      |  |
| ○自宅              | ) 勤務先     | /携带電話 | ○その他 |  |
| 送付先の変更           |           |       |      |  |
| 送付先氏名 *          |           |       |      |  |
| 例)水道太郎           |           |       |      |  |
| **               |           |       |      |  |
|                  |           |       |      |  |
| MJ X119309       |           |       |      |  |
| 送付先郵便番号 *        |           |       |      |  |
| 例) 7108565       | 自動住所入力    |       |      |  |
| 送付先住所 市区町村名:     |           |       |      |  |
| 例) 食敷市           |           |       |      |  |
| 137 AB 284 (1)   |           |       |      |  |
| 送付先住所_町名*        |           |       |      |  |
| 例)西中新田           |           |       |      |  |
| 送付先住所_番地 *       |           |       |      |  |
| 例) 640番地         |           |       |      |  |
| 送付先住所_建物名称       |           |       |      |  |
| 例)マンション・アパー      | 卜名        |       |      |  |
| 洋付牛住所 捕要早        |           |       |      |  |
| 例) Δ油            |           |       |      |  |
| 101/1014         |           |       |      |  |
| 送付先住所_部屋番号       |           |       |      |  |
| 例)101号室          |           |       |      |  |
|                  |           |       |      |  |
|                  | キャンセル     |       | 確認   |  |
|                  |           |       |      |  |

また、申請の取り消しも契約内容のご確認画面から行うことができます。

| キャンセ |
|------|
|      |
|      |
|      |
|      |

取り消しを行わなかった場合、これらの申請は後日承認結果が通知されます。

ニックネームの変更

|                    | <b>公</b><br>トップ | こ利用実績 | ¥<br><sup>お支払い実績</sup> | 要約内容のご確認 | <b>ノ</b><br>各種お手続き | <b>2</b> 80777 |
|--------------------|-----------------|-------|------------------------|----------|--------------------|----------------|
|                    |                 |       |                        |          |                    |                |
| ニックネームの変更          |                 |       |                        |          |                    |                |
| お客様番号              |                 |       |                        |          |                    |                |
| 9999-99-9999-99-00 |                 |       |                        |          |                    |                |
| 現在のニックネーム          |                 |       |                        |          |                    |                |
| 未設定                |                 |       |                        |          |                    |                |
| 新しいニックネーム          |                 |       |                        |          |                    |                |
|                    |                 |       |                        |          |                    |                |
| 戻る                 |                 |       | 3                      | 変更       |                    |                |
|                    |                 |       |                        |          |                    | ٢              |

契約のニックネームを変更します。

ニックネームを設定した契約は、お客様番号の代わりにニックネームが表示されるよう になります。

| 000002010 |                | ~ |
|-----------|----------------|---|
| 101号室     |                |   |
| 000002010 |                |   |
|           |                |   |
| く前月       | 2022年1月 > 翌月 > |   |

くらっぴぃで登録している水栓情報の削除

水栓の契約をくらっぴぃから削除します。

くらっぴぃ利用の中止手続きであり、水道利用の中止はこの画面から行うことができま せん。また、優先表示に設定されている契約については、この手続きを行うことができませ ん。

※この操作を行ってもアカウントは削除されません。アカウントを削除したい場合は後述 の「退会」をご確認ください。

|                                                               |                                       | <b>い</b><br>トップ | <b>」</b><br>ご利用実績 | <b>¥</b><br>お支払い実績 | と<br>契約内容のご確認         | く<br>各種お手続き    |            |
|---------------------------------------------------------------|---------------------------------------|-----------------|-------------------|--------------------|-----------------------|----------------|------------|
|                                                               |                                       | -               | -                 | -                  |                       | -              |            |
| お客様番号: 9999-99-999                                            | 99-99-00                              |                 |                   |                    |                       |                |            |
| ニックネーム: 未設定                                                   |                                       |                 |                   |                    |                       |                |            |
| ポータルでの利用を中止します                                                | r.                                    |                 |                   |                    |                       |                |            |
|                                                               |                                       |                 |                   |                    |                       |                |            |
| この手続きは、ポータルの利用                                                | 目中止です。                                |                 |                   |                    |                       |                |            |
| この手続きは、ポータルの利用<br>この手続きを行っても、水道の                              | 月中止です。<br>)利用は中止できま                   | ません。水道          | の使用中止は、           | 中止受付より             | 行ってください。              |                |            |
| この手続きは、ポータルの利用<br>この手続きを行っても、水道の<br>よろしいですか?                  | 月中止です。<br>)利用は中止できま                   | ません。水道          | の使用中止は、           | 中止受付より             | 行ってください。              |                |            |
| この手続きは、ボータルの利用<br>この手続きを行っても、水道の<br>よろしいですか?                  | 月中止です。<br>〕利用は中止できま                   | ません。水道          | の使用中止は、           | 中止受付より行            | <b>行ってください。</b>       | )              |            |
| この手続きは、ボータルの利用<br>この手続きを行っても、水道の<br>よろしいですか?                  | 月中止です。<br>D利用は中止できま<br>はい             | ません。水道          | の使用中止は、           | 中止受付より行            | <b>行ってください。</b><br>いえ |                |            |
| この手続きは、ボータルの利用<br>この手続きを行っても、水道の<br>よろしいですか?<br>ボータルでの利用を中止する | 8中止です。<br>0利用は中止できま<br><b>はい</b><br>5 | ません。水道          | の使用中止は、           | 中止受付より             | <b>行ってください。</b><br>いえ |                |            |
| この手続きは、ボータルの利用<br>この手続きを行っても、水道の<br>よろしいですか?<br>ポータルでの利用を中止する | 月中止です。<br>D利用は中止できま<br><u>はい</u><br>S | ません。水道          | の使用中止は、           | 中止受付より行            | 行ってください。<br>いえ        | <u>+++&gt;</u> | ·1211      |
| この手続きは、ボータルの利用<br>この手続きを行っても、水道の<br>よろしいですか?<br>ポータルでの利用を中止する | 明中止です。<br>D利用は中止できま<br><b>はい</b>      | ません。水道          | の使用中止は、           | 中止受付よりれい           | <b>行ってください。</b><br>いえ | <u>+++&gt;</u> | <u>・セル</u> |
| この手続きは、ボータルの利用<br>この手続きを行っても、水道の<br>よろしいですか?<br>ポータルでの利用を中止する | 8中止です。<br>D利用は中止できま<br><b>はい</b><br>5 | ません。水道          | の使用中止は、           | 中止受付より行            | <b>行ってください。</b><br>いえ | <u>±++&gt;</u> | <u>・セル</u> |

(エ) 各種お手続き

| SUST / 70                              | <b>ि</b><br>७७७ | <b>し.1.1</b><br>ご利用実績 | ¥<br>お支払い実績 | と<br>契約内容のご確認 | く<br>各種お手続き | <u>له مرود مع المع</u> |
|----------------------------------------|-----------------|-----------------------|-------------|---------------|-------------|------------------------|
| 各種お手続き<br>会員情報・パスワード変更<br>通知受信設定<br>退合 |                 |                       |             |               |             |                        |
| 開栓の申込                                  |                 |                       |             |               |             |                        |

ここでは以下の手続きを行うことができます。

- 会員情報・パスワード変更
- 通知受信設定
- 退会
- 開栓の申込(※アプリ登録のない水栓用の開栓申込ページへ遷移します)

会員情報・パスワード変更

| - 25- 25- 304        | <b>ん</b><br>トップ | 「利用実績 | <b>¥</b><br>お支払い実績 | 契約内容のご確認 | <b>ノ</b><br>各種お手続き | <u>د د د د م</u> |
|----------------------|-----------------|-------|--------------------|----------|--------------------|------------------|
|                      |                 |       |                    |          |                    |                  |
| 会員情報変更               |                 |       |                    |          |                    |                  |
| メールアドレス              |                 |       |                    |          |                    |                  |
| ).jp<br>メールアドレスを変更する |                 |       |                    |          |                    |                  |
| 通知送信方法               |                 |       |                    |          |                    |                  |
| メール                  |                 |       |                    |          |                    |                  |
| ニックネーム・              |                 |       |                    |          |                    |                  |
| スイドウタロウ              |                 |       |                    |          |                    |                  |
| 戻る                   |                 |       | 3                  | ٤Œ       |                    |                  |
| <u>パスワードの変更はこちら</u>  |                 |       |                    |          |                    | ٢                |

会員情報の確認と変更を行います。

|                                                | <b>€</b> 97 | こ利用実績  | <b>¥</b><br>お支払い実績 | 契約内容のご確認 | <b>し</b><br>各種お手続き |  |
|------------------------------------------------|-------------|--------|--------------------|----------|--------------------|--|
|                                                |             |        |                    |          |                    |  |
| メールアドレスの変更                                     |             |        |                    |          |                    |  |
| メールアドレス                                        |             |        |                    |          |                    |  |
| 例) example@example.com                         |             |        |                    |          |                    |  |
| ※ noreply@water-portal.jpからのメールが受付<br>認証コードの送信 | 言できることを     | ご確認くださ | ι <b>ν</b> 。       |          |                    |  |
|                                                | Б           | える     |                    |          |                    |  |
|                                                |             |        |                    |          |                    |  |

「メールアドレスを変更する」からメールアドレスを変更することができます。

新しいメールアドレスを入力後、「認証コードの送信」を押します。

入力したアドレスに認証コードを含むメールが送信されますので、認証コードを入力し、 変更手続きを完了させてください。

| anti-amplice / Ju                                                                                                    | トップ       | ご利用実績 | お支払い実績 | 契約内容のご確認 | 各種お手続き |   |
|----------------------------------------------------------------------------------------------------|-----------|-------|--------|----------|--------|---|
|                                                                                                    |           |       |        |          |        |   |
| パスワード変更                                                                                                    |           |       |        |          |        |   |
| <ul> <li>以下の条件を満たすパスワードを使用してくださ</li> <li>半角英数字8文字以上</li> <li>アルファベット大文字、小文字、数字のすべて</li> <li>使用可能な記号は以下のもの</li> <li>12#5%&amp;()-</li> </ul> | い。<br>を含む |       |        |          |        |   |
| 新しいパスワード*                                                                                                    |           |       |        |          |        |   |
|                                                                                                    |           |       |        |          |        | 8 |
| 新しいパスワード(確認用)*                                                                                                    |           |       |        |          |        |   |
|                                                                                                    |           |       |        |          |        | Ø |
| 戻る                                                                                                    |           |       | 3      | ٤Œ       |        |   |
|                                                                                                    |           |       |        |          |        |   |

「パスワードの変更はこちら」からパスワードの変更を行うことができます。

パスワードには、以下の条件を満たすものを使用してください。

- ·半角英数字8文字以上
- ・アルファベット大文字、小文字、数字のすべてを含む
- ・以下の記号を使用可能
  - ! ? # \$ % & () -\_\_

通知受信設定

| 、<br>うっぴょ<br>a Riflad State (1, 177)                                          | <b>ん し</b><br>トップ ご利用  | ・ 半     | 契約内容のご確認                                       | <b>()</b><br>各種お手続き | 2 00 |
|-------------------------------------------------------------------------------|------------------------|---------|------------------------------------------------|---------------------|------|
|                                                                               |                        |         |                                                |                     |      |
| 通知受信設定                                                                        |                        |         |                                                |                     |      |
|                                                                               |                        |         |                                                |                     |      |
| 通知をOFFにすると、OFFにした内容の                                                          | メールやアプリ通知が送信され         | なくなります。 |                                                |                     |      |
| 通知をOFFにすると、OFFにした内容の<br>※ ホーム画面のお知らせには残ります。<br>検針のお知らせ                        | メールやアプリ通知が送信され         | なくなります。 | <b>()</b> ON                                   |                     |      |
| 通知をOFFにすると、OFFにした内容の<br>※ ホーム画面のお知らせには残ります。<br>検針のお知らせ<br>料金のお知らせ             | メールやアプリ通知が送信され         | なくなります。 | () ол<br>() ол                                 |                     |      |
| 通知をOFFにすると、OFFにした内容の<br>※ホーム画面のお知らせには残ります。<br>検針のお知らせ<br>料金のお知らせ<br>口座振替のお知らせ | メールやアプリ通知が送信さ <i>れ</i> | なくなります。 | <ul> <li>ON</li> <li>ON</li> <li>ON</li> </ul> |                     |      |

くらっぴぃからの通知をアプリ通知やメールで受け取るかどうかを設定できます。 設定可能な通知は以下の通りです。

| 通知名称      | 内容                          |
|-----------|-----------------------------|
| 検針のお知らせ   | 検針後の料金が確定しない場合に、検針結果のみ案内するお |
|           | 知らせです。                      |
| 料金のお知らせ   | 検針後の料金が確定したことをお知らせします。      |
| 口座振替のお知らせ | お客様の金融機関口座から上下水道料金の引き落としが完  |
|           | 了したことをお知らせします。引き落としができなかった場 |
|           | 合、その旨のお知らせを送付いたします。         |

通知をオフにした場合でも、過去のお知らせはお知らせ一覧より確認できます。

| - <b>1500</b><br>автокандатуту) | a la                 | <b>ि</b><br>७७७      | ご利用実績 | ¥<br>お支払い実績 | 要約内容のご確認 | した<br>各種お手続き | L 197 |
|---------------------------------|----------------------|----------------------|-------|-------------|----------|--------------|-------|
| <b>お知らせ</b><br>過去のお知らせ          | 2023年10月<br>2023年10月 | 口座振替のお知らせ<br>料金のお知らせ |       |             |          |              |       |

### 過去の一覧は、2年分保持されます。

| \$-4 | <b>あっぴ</b> ん |                      | <br>⊑¢7°¢⊦ ×= |
|------|--------------|----------------------|---------------|
|      |              |                      |               |
|      | お知らせ-        | 一覧                   |               |
|      | 2023.10.11   | <u>口座振替のお知らせ</u> また。 |               |
|      | 2023.10.04   | <u>口座振替のお知らせ</u> また。 |               |
|      | 2023.10.04   | 料金のお知らせ              |               |
|      | 2023.10.04   | 料金のお知らせ              |               |
|      | 2023.10.04   | 料金のお知らせまた。           |               |

リンクをクリックすると、メッセージが表示されます。

| 2023.10.04 料金のお知らせ                                                                      |  |  |  |  |  |  |
|-----------------------------------------------------------------------------------------|--|--|--|--|--|--|
| 倉敷太郎 様                                                                                  |  |  |  |  |  |  |
| お客様番号9999-99-9999-99-00の、令和 5年度3期分(2023年7月分)の料金が確定しました。<br>ご利用期間:2023年5月6日から2023年7月6日まで |  |  |  |  |  |  |
| 検針結果については、倉敷市水道局公式アプリ くらっぴぃよりご確認いただけます。                                                 |  |  |  |  |  |  |
| 倉敷市水道局 水道料金本庁窓口<br>TEL 086-426-3661<br>OK                                               |  |  |  |  |  |  |

退会

| - <b>43006</b><br>Вяликаности и страникание и страникание и страник | <b>ん</b><br>トップ | ご利用実績 | ¥<br>お支払い実績 | 要約内容のご確認 | く<br>各種お手続き | םלידלה |
|----------------------------------------------------------------------------------------------------|-----------------|-------|-------------|----------|-------------|--------|
|                                                                                                    |                 |       |             |          |             |        |
| 退会                                                                                                    |                 |       |             |          |             |        |
| 退会に関するご注意事項                                                                                                    |                 |       |             |          |             |        |
| この手続きはポータルの利用中止です。<br>この手続きを行っても、水道の使用中止はでき<br>水道の使用中止は、中止受付より行ってくださ                                                                                                    | ません。<br>い。      |       |             |          |             |        |
| □以上、承諾します。                                                                                                    |                 |       |             |          |             |        |
| キャンセル                                                                                                    |                 |       | ;           | 退会       |             |        |

退会することができます。

これはくらっぴぃ利用の中止手続きであり、水道利用の中止はこの画面から行うことができません。